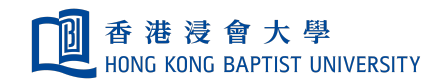

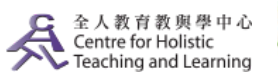

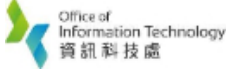

**Self-help Guide for MOODLE Users** 

## Add Resources – URL

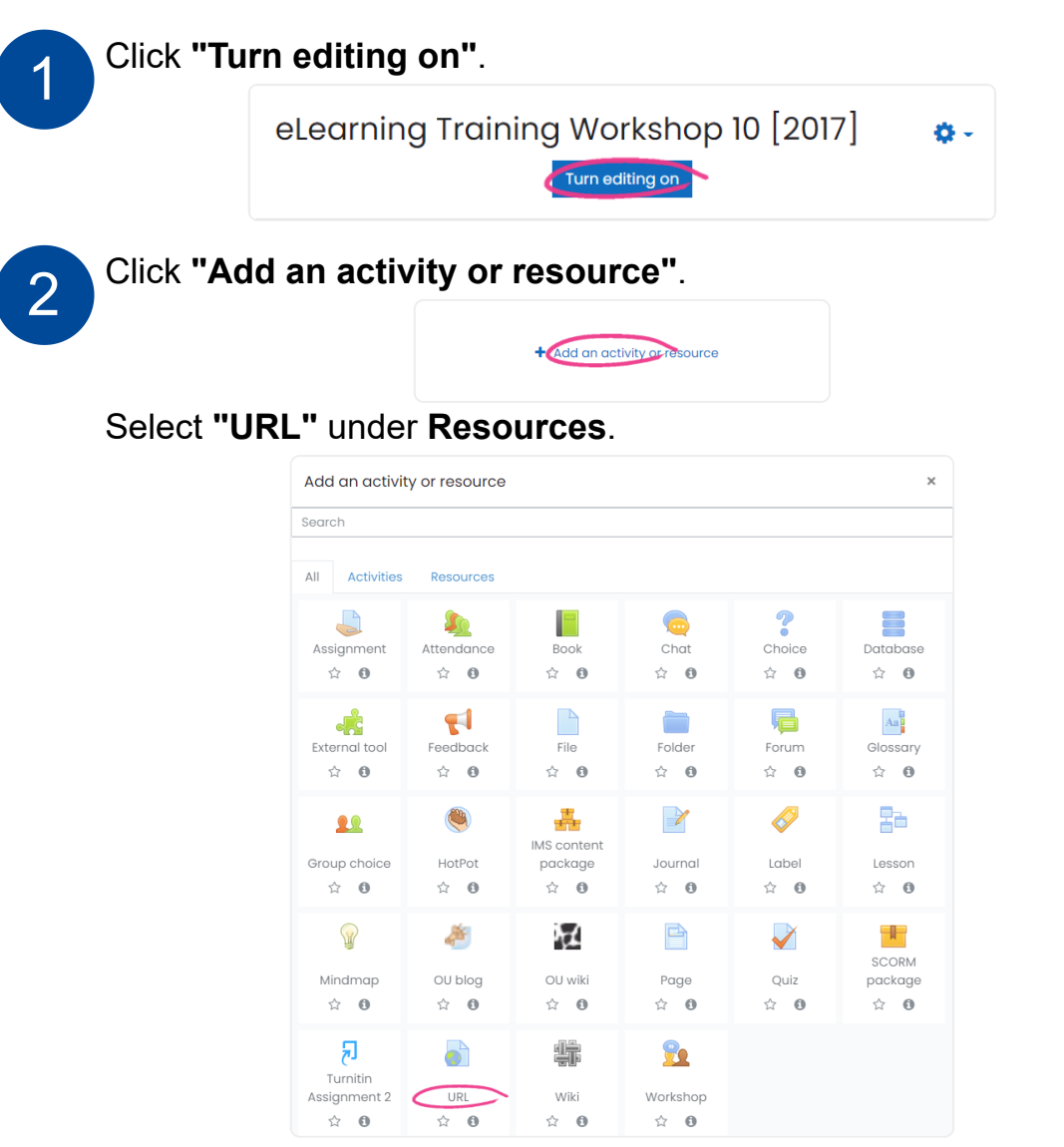

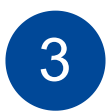

- 1. Type the website's name in the **Name** field.
- In the URL Content textbox, type the website address or URL. If you need to search for a web site's URL, press the "Choose a link..." button to browse for the site and then copy and paste its URL into the box.
- 3. Type the description in the **Description** field.

| a Adding a   | new URL to Topic 10                                     | h Francisco da R |
|--------------|---------------------------------------------------------|------------------|
| ▼ General    |                                                         | Expand all       |
| Name         | HKBU Website                                            |                  |
| External URL | Chttps://www.ikbu.edu.hk Choose a link                  |                  |
| Description  | 1 A + B I Fr + Tr.+ I III   Hong Kong Bartet University | E % %            |

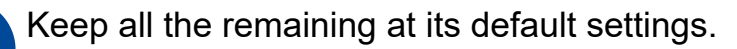

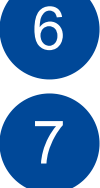

Scroll to the bottom of the screen and press the **"Save and return to course"**button.

Save and return to course Save and display Cancel

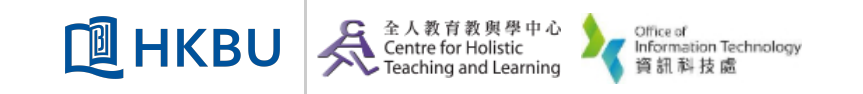